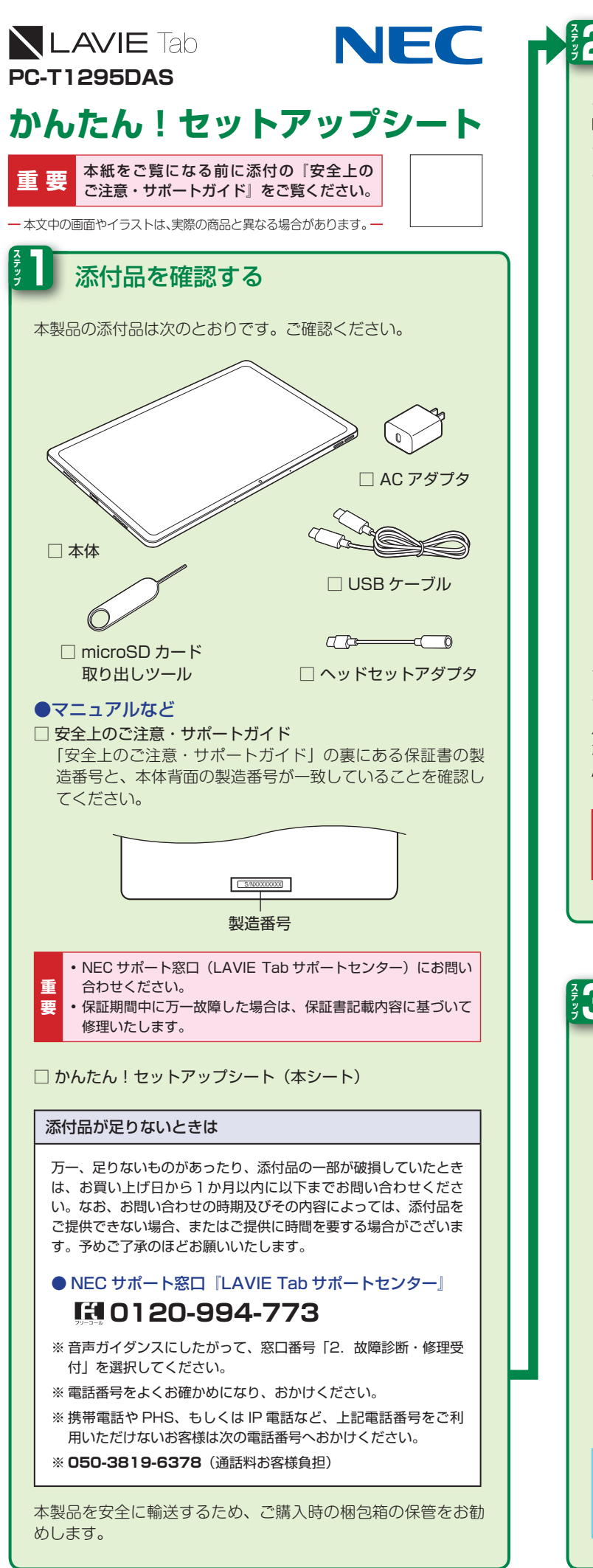

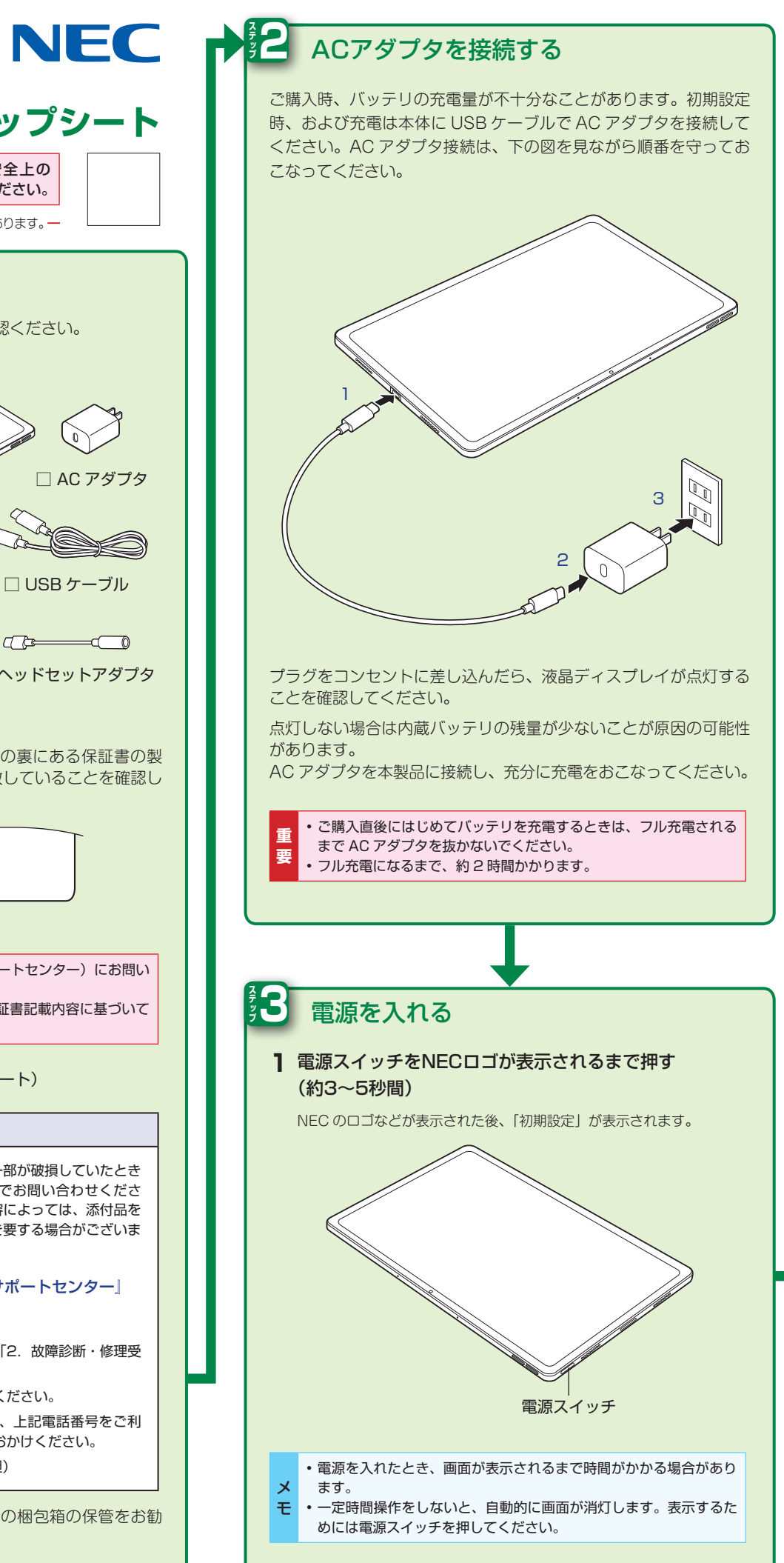

1 「日本語」が選択されていることを確認して「開始」 13(37) • 2「オフラインで設定」 Wi-Fi に接続 3「続行」 オフラインで設定しますか? ネットワークやモバイル ネットワークに接続すると、タブレットをす 、設定できます。 接続しない場合は、次の操作ができません oogle アカウントへのログイン アプリやデータの復元 ソフトウェア アップデートの取得 付と時刻の自動設定 戻る 統行 メ ワイヤレスネットワークへの接続は、この設定の完了後にお **モ** こないます。 4 「東京」が選択されていることを確認して「次へ」 日付と時刻 25 表示されない場合は次の手順へ進んでください。 Ŧ 5「同意する」 oogle サービス (現象する)をタップすると、Google FLMIIIに同意したことになります。また、この Google ヤービスの設定の選択性も確認したことになります。注 Google ヤービスを 使用した他のデータの限り扱いとついては、Google ブライバシー ボリビール モービン R815 「もっと見る」を何度かタップすると「同意する」に変わります。 • 各サービス名をタップすると、サービスの詳細内容を確認で

きます。

・各サービスのオン/オフは、「設定」で後から設定できます。

Ŧ

初期設定をする

ここでは LAVIE Tab の初期設定について説明します。

ワイヤレスネットワーク接続はこの後の手順でおこなうので、ここでは省略します。

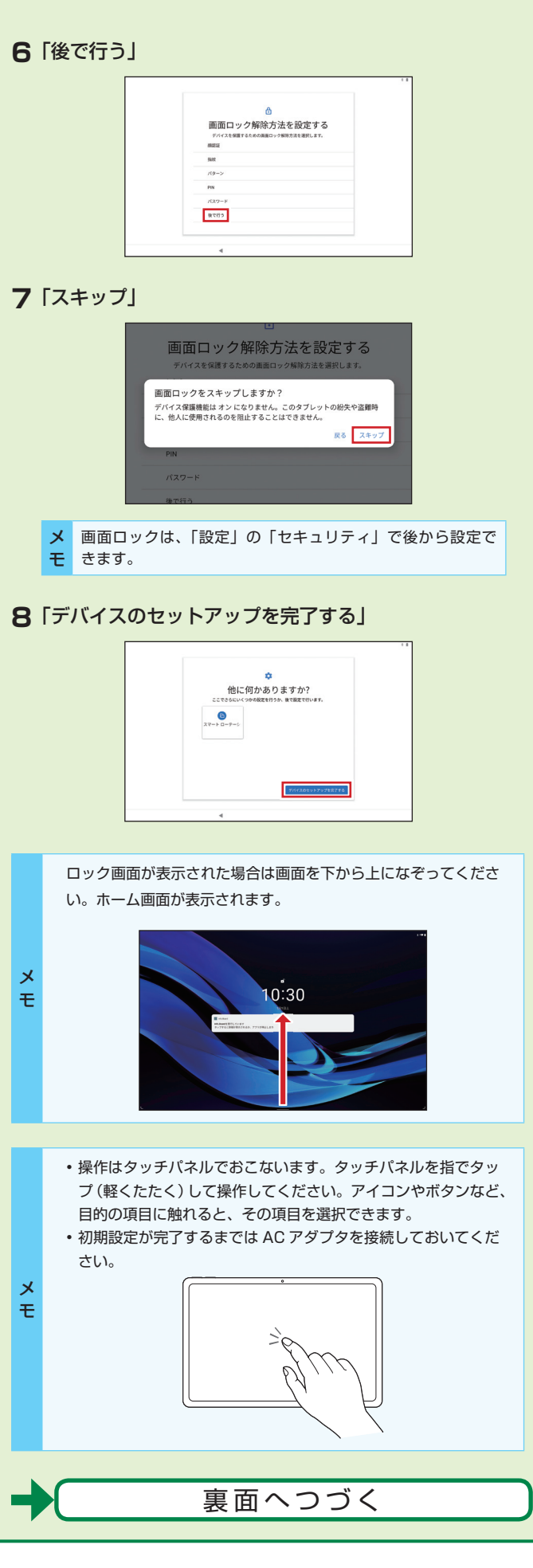

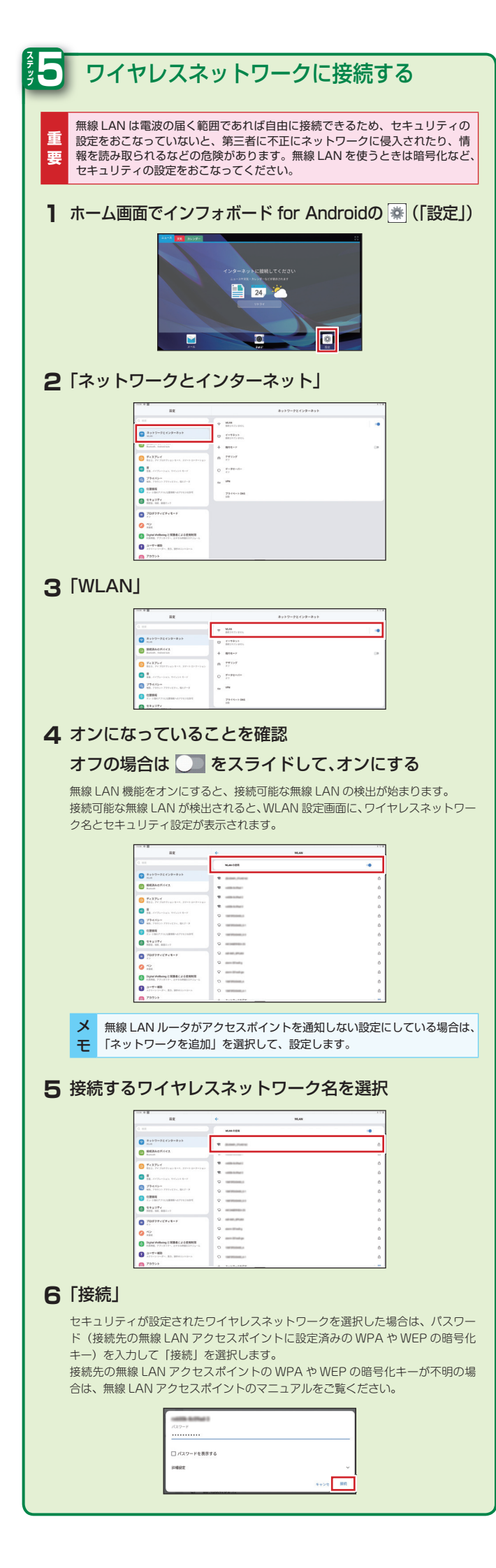

| <sup>2</sup> / <sub>2</sub> /6 | Googleアカウントを設定する                                                                                                    |  |  |
|--------------------------------|----------------------------------------------------------------------------------------------------|--|--|
| 1                              | ホーム画面でインフォボード for Androidの 🌸 (「設定」)                                                                                                    |  |  |
|                                |                                                                                                    |  |  |
|                                |                                                                                                    |  |  |
| 2                              | 「アカウント」                                                                                                    |  |  |
|                                | E         725%           Image: State State                                                          |  |  |
|                                | 0         0         0         0         0         0         0         0         0         0         0         0         0         0         0         0         0         0         0         0         0         0         0         0         0         0         0         0         0         0         0         0         0         0         0         0         0         0         0         0         0         0         0         0         0         0         0         0         0         0         0         0         0         0         0         0         0         0         0         0         0         0         0         0         0         0         0         0         0         0         0         0         0         0         0         0         0         0         0         0         0         0         0         0         0         0         0         0         0         0         0         0         0         0         0         0         0         0         0         0         0         0         0         0         0         0         0                                                                                                            |  |  |
| 3                              | <u>19 ************************************</u>                                                                                                    |  |  |
| 0                              |                                                                                                    |  |  |
|                                |                                                                                                    |  |  |
|                                | Constraining and an an annual and an annual and an annual and an annual and an annual and an annual annual an annual annual a<br>annual annual annual annual annual annual annual annual annual annual annual annual annual annual annual annual annual annual annual annual annual annual annual annual annual annual annual annual annual annual annual annual annual annu |  |  |
| 4                              | 「アカウントの追加」の「Google」を選択                                                                                                    |  |  |
|                                | 0 = 1 = 1 = 1 = 1 = 1 = 1 = 1 = 1 = 1 =                                                                                                    |  |  |
| _                              |                                                                                                    |  |  |
| 5                              |                                                                                                    |  |  |
|                                | このデバイスはどない使用します か?                                                                                                    |  |  |
|                                |                                                                                                    |  |  |
| 6                              | 「アカウントを作成」                                                                                                    |  |  |
| 0                              |                                                                                                    |  |  |
|                                | 6407751214.5.10<br>                                                                                                    |  |  |
|                                | ✓ Google アカウントをすでにお持ちの場合は、「メールアドレスまたは電話番                                                                                                    |  |  |
|                                | <b>モ</b> 号」を選択し、画面の指示にしたがってログインください。                                                                                                    |  |  |
| 7                              |                                                                                                    |  |  |
|                                | Скоф<br>D9747<br>мар 775712775212.6. ВК<br>и-л7752223200000                                                                                                    |  |  |
|                                |                                                                                                    |  |  |
|                                | ↓ お子様用に利用時間や使用するアプリを管理できるアカウントを設定でき                                                                                                    |  |  |
|                                | そます。<br>「子供用」を選択し、画面の指示にしたがって設定をおこなってください。                                                                                                    |  |  |
| 8 Googleアカウントを追加               |                                                                                                    |  |  |
| 画団の指示にしたかつく、登録をおこなつくください。      |                                                                                                    |  |  |
|                                | Googe 70 2 > 1 + Red<br>set los recev<br>s                                                                                                    |  |  |
|                                |                                                                                                    |  |  |
|                                | <ul> <li></li></ul>                                                                                                    |  |  |

| ソフトウェアキーボード                                                          |                                                                                                    |                                                                                                    |  |
|----------------------------------------------------------------------|----------------------------------------------------------------------------------------------------|----------------------------------------------------------------------------------------------------|--|
| 本機は、ソフトウェアキーボードで文字を入力します。                                            |                                                                                                    |                                                                                                    |  |
| ×1=                                                                  |                                                                                                    | パナナニナフ                                                                                                    |  |
| ソフトウェアキーホートを表示する                                                     |                                                                                                    |                                                                                                    |  |
| ] 文字入力枠を選択                                                           |                                                                                                    |                                                                                                    |  |
| 画面上にソフトウェアキーボードが表示されます。画面上のキーをタッ<br>プして文字を入力できます。                    |                                                                                                    |                                                                                                    |  |
| ۲ (۱                                                                 |                                                                                                    | ₩ <b>2 4 9</b> 0                                                                                                    |  |
| Q W                                                                  | ERTY                                                                                                    | Y U I O P                                                                                                    |  |
| A                                                                    | S D F G                                                                                                    | HJKL                                                                                                    |  |
| 記号 Z                                                                 | X C V I                                                                                                    | 3 N M - 🖸                                                                                                    |  |
|                                                                      | -                                                                                                    | · · · ·                                                                                                    |  |
|                                                                      |                                                                                                    |                                                                                                    |  |
| ※ QWERT<br>電 で配                                                      | Y キーボードの配列です。<br>列(QWERTY /テンキー                                                                                                    | / 50 音)を切り替えることができ                                                                                                    |  |
| ます。                                                                  |                                                                                                    |                                                                                                    |  |
| • >/=                                                                | 7トウェマナーボードが書き                                                                                                    | テキわたくたった埋今、西府ソフ                                                                                                    |  |
| × <sup>ト5</sup>                                                      | アンフェアキーボードを表示す                                                                                                    | 示されなくなった場合、再度ソフ<br>るには、画面の文字入力欄をタッ                                                                                                    |  |
|                                                                      | ってください。<br>『入力は購入時の状態では                                                                                                    | 「iWnn IME」を使用しています。                                                                                                    |  |
| マ字入力方法を選ぶ場合は「iWnn IME」を選んでください。                                      |                                                                                                    |                                                                                                    |  |
|                                                                      |                                                                                                    |                                                                                                    |  |
|                                                                      |                                                                                                    |                                                                                                    |  |
|                                                                      |                                                                                                    |                                                                                                    |  |
| צי                                                                   | フトウェアキーボ                                                                                                    | ードの切り替え                                                                                                    |  |
| <b>ソ</b> フ<br>キーボードに                                                 | <b>フトウェアキーボ</b><br>ある次のボタンをタッゴ                                                                                                    | <b>ードの切り替え</b><br>プするとキーボードを切り替え                                                                                                    |  |
| <b>ソ</b><br>キーボードに<br>たり、カーソ                                         | <b>フトウェアキーボ</b><br>ある次のボタンをタッゴ<br>ルの移動などができます                                                                                                    | <b>ードの切り替え</b><br>プするとキーボードを切り替え<br>す。                                                                                                    |  |
| <b>ソ</b><br>キーボードには<br>たり、カーソノ<br><b>ボタン</b>                         | フトウェアキーボ<br>ある次のボタンをタッコ<br>ルの移動などができます<br>種類                                                                                                    | ードの切り替え<br>プするとキーボードを切り替え<br>す。<br>説明                                                                                                    |  |
| ソフ<br>キーボードには<br>たり、カーソノ<br>ボタン                                      | フトウェアキーボ<br>ある次のボタンをタッコ<br>しの移動などができます<br>種類<br>メニューボタン                                                                                                    | <ul> <li>ードの切り替え</li> <li>プするとキーボードを切り替え<br/>す。</li> <li>説明</li> <li>キーボードタイプ、入力モード<br/>切替、単語登録など各種設定の<br/>画面を表示します。</li> </ul>                                                                                                    |  |
| ソフ<br>キーボードには<br>たり、カーソノ<br>ボタン<br>記号                                | フトウェアキーボ<br>ある次のボタンをタッマ<br>しの移動などができます<br>種類<br>メニューボタン<br>総文字/記号/顔文字<br>入力用キーボード切替                                                                                                    | <ul> <li>ードの切り替え</li> <li>ブするとキーボードを切り替え<br/>す。</li> <li>説明</li> <li>キーボードタイプ、入力モード<br/>切替、単語登録など各種設定の<br/>画面を表示します。</li> <li>総文字、記号、顔文字を入力す<br/>スロに係知されます。</li> </ul>                                                                                                    |  |
| ソフ<br>キーボードには<br>たり、カーソル<br><b>ボタン</b><br>記号                         | フトウェアキーボ<br>ある次のボタンをタッコ<br>ある次のボタンをタッコ<br>しの移動などができます<br>種類<br>メニューボタン 絵文字/記号/顔文字<br>入力用キーボード切替<br>ボタン                                                                                                    | <ul> <li>ードの切り替え</li> <li>プするとキーボードを切り替え<br/>す。</li> <li>説明</li> <li>キーボードタイブ、入力モード<br/>切替、単語登録など各種設定の<br/>画面を表示します。</li> <li>絵文字、記号、顔文字を入力す<br/>るのに便利なキーボードです。</li> </ul>                                                                                                    |  |
| ソフ<br>キーボードには<br>たり、カーソノ<br><b>ボタン</b><br>記号<br>京字<br><sub>あA1</sub> | フトウェアキーボ<br>ある次のボタンをタッコ<br>ある次のボタンをタッコ<br>しの移動などができます<br>種類<br>メニューボタン<br>総文字/記号/顔文字<br>入力用キーボード切替<br>ボタン<br>キーボードタイプ切替<br>ボタン                                                                                           | <ul> <li>ードの切り替え</li> <li>プするとキーボードを切り替え</li> <li>プするとキーボードを切り替え</li> <li>説明</li> <li>キーボードタイブ、入力モード</li> <li>物替、単語登録など各種設定の</li> <li>画面を表示します。</li> <li>絵文字、記号、顔文字を入力するのに便利なキーボードです。</li> <li>日本語入力用(あ)/英字入力</li> <li>用(A)/数字入力用(1)のキー</li> <li>ボードを切り替えます。</li> </ul>                                                      |  |
| ソフ<br>キーボードには<br>たり、カーソル<br><b>ボタン</b><br>記号<br>記号<br>文字<br>あA1      | フトウェアキーボ<br>ある次のボタンをタッフ<br>ある次のボタンをタッフ<br>しの移動などができます<br>種類<br>メニューボタン<br>絵文字/記号/顔文字<br>入力用キーボード切替<br>ボタン<br>キーボードタイプ切替<br>ボタン                                                                                           | <ul> <li>ードの切り替え</li> <li>プするとキーボードを切り替え<br/>す。</li> <li>説明</li> <li>キーボードタイプ、入力モード<br/>切替、単語登録など各種設定の<br/>画面を表示します。</li> <li>絵文字、記号、顔文字を入力す<br/>るのに便利なキーボードです。</li> <li>日本語入力用(あ)/英字入力<br/>用(A)/数字入力用(1)のキー<br/>ボードを切り替えます。</li> </ul>                                                                                      |  |
| ソフ<br>キーボードには<br>たり、カーソル<br><b>ボタン</b><br>記号<br>記号<br>文字<br>あA1      | フトウェアキーボ<br>ある次のボタンをタッマン<br>ある次のボタンをタッマン<br>かの移動などができます<br>種類<br>メニューボタン 絵文字/記号/顔文字<br>入カ用キーボード切替<br>ボタン キーボードタイプ切替<br>ボタン カーソルキー(左)                                                                                     | <ul> <li><b>一ドの切り替え</b></li> <li>プするとキーボードを切り替え<br/>す。</li> <li><b>説明</b></li> <li>キーボードタイプ、入力モード<br/>切替、単語登録など各種設定の<br/>画面を表示します。</li> <li>絵文字、記号、顔文字を入力す<br/>るのに便利なキーボードです。</li> <li>日本語入力用(あ)/英字入力<br/>用(A)/数字入力用(1)のキー<br/>ボードを切り替えます。</li> <li>カーソルを左に移動するボタン<br/>です。</li> </ul>                                        |  |
| ソフ<br>キーボードには<br>たり、カーソリ<br>ボタン<br>記号<br>記号<br>文字<br>あA1             | フトウェアキーボ         ある次のボタンをタッジ         ある次のボタンをタッジ         しの移動などができます         種類         メニューボタン         絵文字/記号/顔文字         入力用キーボード切替         ボタン         キーボードタイプ切替         ホーソルキー(左)         カーソルキー(右)                 | <ul> <li>ードの切り替え</li> <li>プするとキーボードを切り替え<br/>す。</li> <li>説明</li> <li>キーボードタイプ、入力モード<br/>切替、単語登録など各種設定の<br/>画面を表示します。</li> <li>絵文字、記号、顔文字を入力す<br/>るのに便利なキーボードです。</li> <li>日本語入力用(あ)/英字入力<br/>用(A)/数字入力用(1)のキー<br/>ボードを切り替えます。</li> <li>カーソルを左に移動するボタン<br/>です。</li> <li>カーソルを右に移動するボタン<br/>です。</li> </ul>                      |  |
| ソフ<br>キーボードにな<br>たり、カーソノ                                             | フトウェアキーボ         ある次のボタンをタッ:         ある次のボタンをタッ:         しの移動などができます         種類         メニューボタン         絵文字/記号/顔文字         入力用キーボード切替         ボタン         キーボードタイブ切替         カーソルキー(左)         カーソルキー(右)         バックスペース | <ul> <li>ードの切り替え</li> <li>ブするとキーボードを切り替え<br/>す。</li> <li>説明</li> <li>キーボードタイブ、入力モード<br/>切替、単語登録など各種設定の<br/>画面を表示します。</li> <li>絵文字、記号、顔文字を入力す<br/>るのに便利なキーボードです。</li> <li>日本語入力用(あ)/英字入力<br/>用(A)/数字入力用(1)のキー<br/>ボードを切り替えます。</li> <li>カーソルを左に移動するボタン<br/>です。</li> <li>カーソルを右に移動するボタン<br/>です。</li> <li>文字を消すボタンです。</li> </ul> |  |

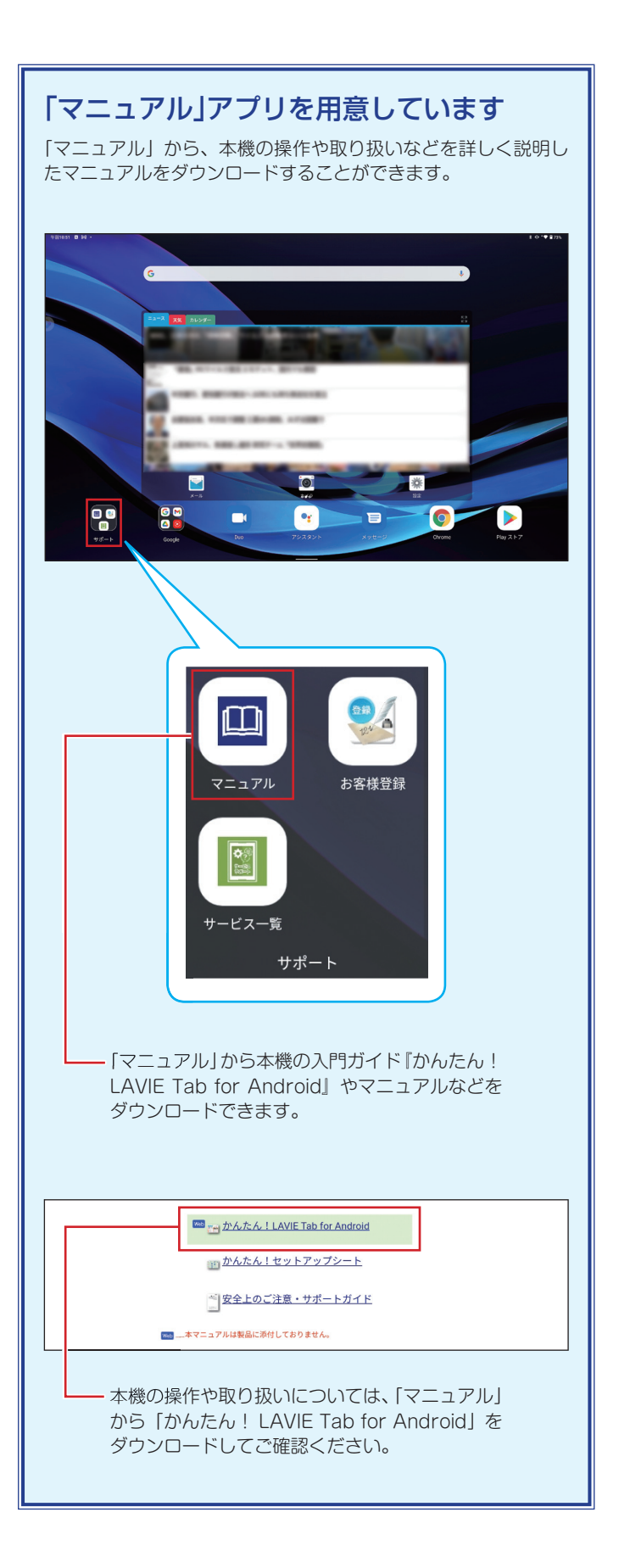

LAVIE Tab PC-T1295DAS
 かんたん!セットアップシート
 第1版 2022年3月
 ©NEC Personal Computers, Ltd. 2022
 NEC パーソナルコンピュータ株式会社の許可なく複製・改変などを行うことはできません。
 NEC パーソナルコンピュータ株式会社
 下 101-0021 東京都千代田区外神田四丁目 14番1号 秋葉原 UDX